Die Einrichtung des Emailkontos wird hier in MS Outlook 2007 dargestellt. Neuere oder ältere Versionen differieren geringfügig in der Optik, grundlegend sind die Einstellungen ähnlich.

Die Einstellungen können in den Fenstern durch Klicken auf Systemsteuerungssysmbol Mail oder auch durch ersten Start von Outlook nach Anlegen des Profils gesetzt werden:

| Micros              | oft Outlook<br><u>B</u> earbeiten <u>A</u> nsicht | We <u>c</u> hseln zu E <u>x</u> t | ras <u>?</u> |  |
|---------------------|---------------------------------------------------|-----------------------------------|--------------|--|
| Adressb             | durchsuchen 👻                                     | 0 🗸                               |              |  |
| Neuer Drefi         | 1.101                                             | ×                                 | Microsoft    |  |
| Neue<br>Profilname: | s Profil erstellen                                | OK<br>Abbrechen                   | 2007         |  |
|                     |                                                   |                                   |              |  |
|                     | © 2007 Microsoft Corporatio                       | in. Alle Kechte vorbenat          | en.          |  |
|                     |                                                   |                                   |              |  |

Der Name des Profils kann beliebig gewählt werden. Mit Bestätigung auf OK erscheint dieses Fenster:

|                             | <u>D</u> atei <u>B</u> earbeiten <u>A</u> nsicht We <u>c</u> hseln zu E <u>x</u> tras <u>?</u> |
|-----------------------------|------------------------------------------------------------------------------------------------|
|                             | Adressb. durchsuchen                                                                           |
| ues E-Mail-Konto hinzufügen | 2                                                                                              |
| Konto automatisch einrichte | in H                                                                                           |
|                             | 4                                                                                              |
|                             |                                                                                                |
| Ihr Name:                   |                                                                                                |
|                             | Beispiel: Melanie Speckmann                                                                    |
| E-Mail-Adresse:             |                                                                                                |
|                             | Beispiel: melanie@contoso.com                                                                  |
| Kennwort:                   |                                                                                                |
| Kennwort erneut eingeben:   |                                                                                                |
|                             | Geben Sie das Kennwort ein, das Sie vom Internetdienstanbieter erhalten haben.                 |
|                             |                                                                                                |
|                             |                                                                                                |
|                             |                                                                                                |
| - \                         |                                                                                                |
|                             |                                                                                                |

Hier bitte das Feld wie angezeigt anklicken und dann auf Weiter

|                                                                                                    | C Microsoft Outlook                                                                                                    |
|----------------------------------------------------------------------------------------------------|----------------------------------------------------------------------------------------------------|
|                                                                                                    | <u>Datei Bearbeiten Ansicht Wechseln zu Extras ?</u>                                                                                                    |
| _                                                                                                    | Adressb. durchsuchen 👻 💿 👳                                                                                                    |
| Neues E-Mail-Konto hinzufügen                                                                                                    | X                                                                                                    |
| E-Mail-Dienst auswählen                                                                                                    | 1 Alexandree                                                                                                    |
| empfangen.                                                                                                    |                                                                                                    |
| <ul> <li>Microsoft Exchang<br/>Verbindung mit Micros<br/>zuzugreifen.</li> <li>Andere</li> </ul>                                                                          | ie<br>soft Exchange herstellen, um auf Ihre E-Mails, den Kalender, Kontakte, Faxe und Voicemail                                                                      |
| <ul> <li>Microsoft Exchang<br/>Verbindung mit Micros<br/>zuzugreifen.</li> <li>Andere<br/>Verbindung mit einem<br/>Fax Mail Transport<br/>Outlook Mobile Servi</li> </ul> | ne<br>soft Exchange herstellen, um auf Ihre E-Mails, den Kalender, Kontakte, Faxe und Voicemail<br>in der folgenden Servertypen herstellen.<br>ice (Textnachrichten) |

Email-Dienst vom Typ Internet-E-Mail auswählen und weiter

| Alle Einstellungen auf die                       | ser Seite sind nötig, damit Ihr Konto ri | ichtig funktioniert.                             |
|--------------------------------------------------|------------------------------------------|--------------------------------------------------|
| Benutzerinformationen                            |                                          | Kontoeinstellungen testen                        |
| Ihr Name:                                        | TESTER Testersen                         | Wir empfehlen Ihnen, das Konto nach dem Eingeben |
| E-Mail-Adresse:                                  | tester@xpoint-computer-berlir            | Sie auf die Schaltfläche unten klicken           |
| Serverinformationen                              |                                          | (Netzwerkverbindung erforderlich).               |
| Kontotyp:                                        | IMAP                                     | Kontoeinstellungen testen                        |
| Posteingangsserver:                              | imap.xpoint.de                           |                                                  |
| Postausgangsserver (SMTP):                       | mail.xpoint.de                           |                                                  |
| Anmeldeinformationen                             |                                          |                                                  |
| Benutzername:                                    | tester@xpoint-computer-berlir            |                                                  |
| Kennwort:                                        | *******                                  |                                                  |
|                                                  | Kennwort speichern                       |                                                  |
| Anmeldung mithilfe der ges<br>(SPA) erforderlich | icherten Kennwortauthentifizierung       | Weitere Einstellungen                            |

Hier die Felder entsprechend den Ihnen vorliegenden Benutzerdaten ausfüllen. Es ist zu beachten, das der Benutzername der kleingeschriebenen Emailadresse entspricht.

Beim Kennwort wird Groß- und Kleinschreibung unterschieden.

Mit diesen Einstellungen können Sie Kontoeinstellungen erfolgreich testen:

| leues E-Mail-Konto hinzufüge<br>Internet-E-Mail-Einstellu<br>Alle Einstellungen auf die | en<br><b>ingen</b><br>ser Seite sind nötig, damit Ihr Konti | richtig funktioniert.                                                                            |           |
|-----------------------------------------------------------------------------------------|-------------------------------------------------------------|--------------------------------------------------------------------------------------------------|-----------|
| Benutzerinformationen                                                                   |                                                             | Kontoeinstellungen testen                                                                        |           |
| Ihr Name:                                                                               | TESTER Testersen                                            | Wir empfehlen Ihnen, das Konto nach dem Eingeben                                                 |           |
| E-Mail-Adresse:                                                                         | tester@xpoint-computer-berlir                               | aller Informationen in diesem Fenster zu testen, indem<br>Sie auf die Schaltfläche unten klicken |           |
| Serverinformationen                                                                     |                                                             | (Netzwerkverbindung erforderlich).                                                               |           |
| Kontotyp:                                                                               | IMAP                                                        | Kontoeinstellungen testen                                                                        |           |
| Posteingangsserver:                                                                     | imap.xpoint.de                                              |                                                                                                  |           |
| Postausgangsserver (SMTP):                                                              | mail.xpoint.de                                              | Kontoeinstellungen testen                                                                        |           |
| Anmeldeinformationen                                                                    | ·                                                           | Alle Tests wurden erfolgreich ausgeführt. Klicken Sie auf "Schließen" um fortzufahren.           | Anhalten  |
| Benutzername:                                                                           | tester@xpoint-computer-berlir                               |                                                                                                  | Schließen |
| Kennwort:                                                                               | *******                                                     |                                                                                                  | Schlieben |
|                                                                                         | Kennwort speichern                                          |                                                                                                  |           |
| 🔲 Anmeldung mithilfe der ges                                                            | sicherten Kennwortauthentifizierung                         | Aufgaben Fehler                                                                                  |           |
| (SPA) erforderlich                                                                      | -                                                           | Aufgaben Status                                                                                  |           |
|                                                                                         |                                                             | An Posteingangsserver anmelden (IMAP) Erledigt                                                   |           |
|                                                                                         |                                                             |                                                                                                  |           |
|                                                                                         |                                                             |                                                                                                  |           |
|                                                                                         |                                                             |                                                                                                  |           |

Es ist zu beachten, daß jeweils für 10 Minuten nach erfolgreicher Anmeldung des Emailkontos am Mailserver das Versenden von Nachrichten möglich ist.

Um diese Einschränkung zu umgehen klicken Sie auf weitere Einstellungen:

| Neues E-Mail-Konto hinzufügen                                                                                                    |                                                                                                    | ×                                                                                                    |                                                                                                    |
|----------------------------------------------------------------------------------------------------|----------------------------------------------------------------------------------------------------|----------------------------------------------------------------------------------------------------|----------------------------------------------------------------------------------------------------|
| Internet-E-Mail-Einstellungen<br>Alle Einstellungen auf dieser Seite sind nötig, damit Ihr Konto                                                                                                    | richtig funktioniert.                                                                                                    | ×                                                                                                    |                                                                                                    |
| Benutzerinformationen         Ihr Name:       TESTER Testersen         E-Mail-Adresse:       tester @xpoint-computer-berlir         Serverinformationen       IMAP         Kontotyp:       IMAP         Posteingangsserver:       inap.xpoint.de         Postausgangsserver (SMTP):       mail.xpoint.de         Benutzername:       tester @xpoint-computer-berlir         Kennwort:       sessesse         Ø Kennwort speichern         Anmeldung mithilfe der gesicherten Kennwortauthentifizierung (SPA) erforderlich | Kontoeinstellungen testen<br>Wir empfehlen Ihnen, das Konto<br>aler Informationen in diesem Fek<br>is auf die Schaltfläche unten kik<br>(Netzwerkverbindung erforderlic<br>Kontoeinstellungen testen (<br>< Zurück Weite | Meitere Einstellungen  Meitere Einstellungen  Internet-E-Mail-Einstel  Allgemein Ordner F E-Mail-Konto Geben Sie einen Nar Server*.  tester @xpoint-com Benutzerinformation Firma: Antwortadresse: Löschoptionen  Wenn Sie de ursprünglich Ordner offi | Iungen ×  ostausgangsserver Verbindung Erweitert  nen für dieses Konto ein, zum Beispiel "Arbeit" oder "Microsoft Mail puter-berlin.de  ne beim Wechseln des Ordners löschen n Ordner auf dem Server unwiderruflich gelöscht. Wenn Sie den en Ordner auf dem Server unwiderruflich gelöscht. Wenn Sie den en Ordner auf dem Server unwiderruflich gelöscht. Wenn Sie den |
|                                                                                                    |                                                                                                    |                                                                                                    | OK Abbrechen                                                                                                    |

Sie können sich mit identischen Einstellungen wie am Posteingangsserver auch am Postausgangsserver anmelden:

| nternet-E-N | Aail-Einstellungen     |                  |                 |         | 23        |
|-------------|------------------------|------------------|-----------------|---------|-----------|
| Allgemein   | Postausgangsserver     | Verbindung       | Erweitert       |         |           |
| Der Po      | stausgangsserver (SM   | TP) erfordert /  | Authentifizieru | na      |           |
| O Gle       | iche Einstellungen wie | für Posteingan   | igsserver verw  | venden  |           |
| O Anr       | melden mit             | 1973             | 70              |         |           |
| Bei         | nutzername:            |                  |                 |         |           |
| Ke          | nnwort:                |                  |                 |         |           |
|             | √ Kenr                 | nwort speicher   | n               |         |           |
|             | Gesicherte Kennwortz   | authentifizierur | ng (SPA) erford | derlich |           |
| @ v         |                        |                  |                 |         |           |
| Vor         | dem Senden bei Poste   | eingangsserve    | r anmelden      |         |           |
|             |                        |                  |                 |         |           |
|             |                        |                  |                 |         |           |
|             |                        |                  |                 |         |           |
|             |                        |                  |                 |         |           |
|             |                        |                  |                 |         |           |
|             |                        |                  |                 |         |           |
|             |                        |                  |                 |         |           |
|             |                        |                  |                 |         |           |
|             |                        |                  |                 |         |           |
|             |                        |                  |                 | ОК      | Abbrechen |
|             |                        |                  |                 |         | Abbreater |

Hierzu ist in diesem Feld das Häkchen zu setzen.

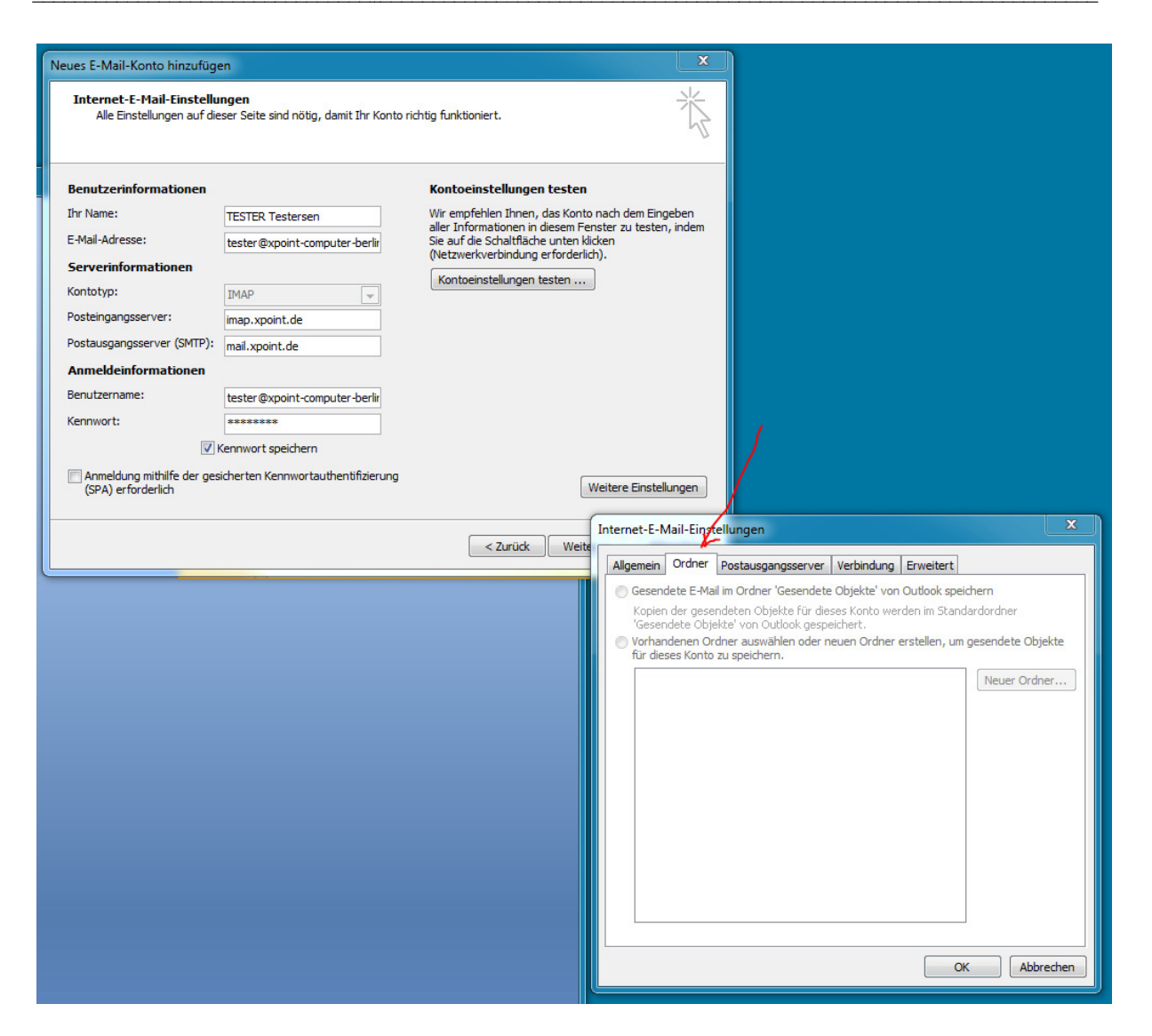

Nach erstmaliger Anmeldung des Emailkontos kann hier festgelegt werden, das gesendete Emails auch auf dem IMAP-Server abgelegt werden und welcher Ordner hierzu verwendet werden soll.

| Internet-E-Mail-Einstellungen                                                                                    | X        |
|----------------------------------------------------------------------------------------------------|----------|
| Allgemein Ordner Postausgangsserver Verbindung Erweitert                                                         |          |
| Geben Sie an, welche Art von Verbindung für E-Mail<br>verwendet werden soll.                                     |          |
| Über das lokale Netzwerk verbinden (LAN)                                                                         |          |
| Mit Modem verbinden, wenn Outlook offline ist     Über Modem verbinden     Tatamat unbindung gegevell begebelleg |          |
| Modem                                                                                                    |          |
| Die folgende DFU-Netzwerkverbindung verwenden:                                                                   | <b>.</b> |
| Eigenschaften Hinzufügen                                                                                         |          |
|                                                                                                    |          |
|                                                                                                    |          |
|                                                                                                    |          |
| OK Abb                                                                                                    | prechen  |

Festlegung des Verbindungsmediums, typischerweise LAN auch wenn Wi-Fi verwendet wird. Abweichend nur wenn Ihr PC direkt per Modem oder ISDN-Modem mit dem Internet verbindet und vorher über Modem die Internetverbindung aufbauen soll.

Im Feld "Erweitert" können folgende Einstellungen verwendet werden:

| Internet-E-Mail-Einstellungen                                                                                                    |
|----------------------------------------------------------------------------------------------------|
| Allgemein       Ordner       Postausgangsserver       Verbindung       Erweitert         Serveranschlussnummern       Posteingangsserver (IMAP):       143       Standard verwenden         Verwenden Sie den folgenden<br>verschlüsselten Verbindungstyp:       Keinen           Postausgangsserver (SMTP):       25 |
| Verwenden Sie den folgenden<br>verschlüsselten Verbindungstyp:  Servertimeout Kurz Under Ordner                                                                                                    |
| Stammordnerpfad:                                                                                                    |
| OK Abbrechen                                                                                                    |

Diese Einstellung entspricht dem Standard, wenn nichts weiter verändert wird.

| Aligement  | Ordner                   | Postausga                   | ngsserver       | Verbindung | Erweiter  | t       |   |
|------------|--------------------------|-----------------------------|-----------------|------------|-----------|---------|---|
| Serverans  | chlussnur                | mern —                      |                 |            |           |         |   |
| Posteing   | angsserv                 | er (IMAP):                  | 143             | Standard v | erwenden  | ]       |   |
| Verv       | venden Sie<br>chlüsselte | e den folgen<br>n Verbindun | nden<br>ngstyp: | Autor      | natisch   | <       | ▼ |
| Postaus    | gangsserv                | er (SMTP):                  | 25              |            |           | $\succ$ |   |
| Verv       | venden Sie<br>chlüsselte | e den folgen<br>n Verbindun | nden<br>ngstyp: | Autor      | natisch 🦯 |         | • |
| Servertime | eout                     |                             | 911 911         |            |           |         |   |
| Kurz       | J                        | Lan                         | g 1 Minute      | 2          |           |         |   |
| Ordner —   |                          |                             |                 |            |           |         |   |
| Stammo     | rdnerpfad                | :                           |                 |            |           |         |   |
|            |                          |                             |                 |            |           |         |   |
|            |                          |                             |                 |            |           |         |   |
|            |                          |                             |                 |            |           |         |   |
|            |                          |                             |                 |            |           |         |   |
|            |                          |                             |                 |            |           |         |   |
|            |                          |                             |                 |            |           |         |   |

Diese Einstellung verschlüsselt die Verbindung zwischen Posteingangsserver und Outlook.

Hierbei eventuell auftretende Zertifikatswarnungen immer mit ja bestätigen!

| Allgemein                                                                              | Ordner                                                                                              | Postausgan                                                                                                   | gsserver                                            | Verbindung  | Erweitert |   |
|----------------------------------------------------------------------------------------|----------------------------------------------------------------------------------------------------|----------------------------------------------------------------------------------------------------|-----------------------------------------------------|-------------|-----------|---|
| Serverans<br>Posteing<br>Verv<br>vers<br>Postaus<br>Verv<br>vers<br>Servertime<br>Kurz | chlussnun<br>yangsserv<br>venden Sie<br>chlüsselte<br>gangsserv<br>venden Sie<br>chlüsselte<br>eout | nmern<br>er (IMAP):<br>e den folgend<br>n Verbindung<br>ver (SMTP):<br>e den folgend<br>n Verbindung<br>Lang | 143<br>en<br>styp:<br>25<br>en<br>styp:<br>1 Minute | Standard ve | natisch   | • |
| Ordner —<br>Stammo                                                                     | rdnerpfad                                                                                           | :                                                                                                    |                                                     |             |           |   |

Manuell ausgewählte TLS Verbindung wird unterstützt.

Bei Auswahl des Verbindungstyps Automatisch erkennt Outlook die vom Server angebotenen Verfahren und stellt die Einstellungen darauf ab.

Portanpassung für POstausgangsserver (SMTP) statt 25 auf 587 und Verbindungstyp Automatisch.

Kann sinnvoll sein wenn Port 25 providerseitig gesperrt (Public HotSpots etc.)

Nach Abschluss der Einrichtung können Sie mit dem neu eingerichteten Emailkonto in Outlook arbeiten:

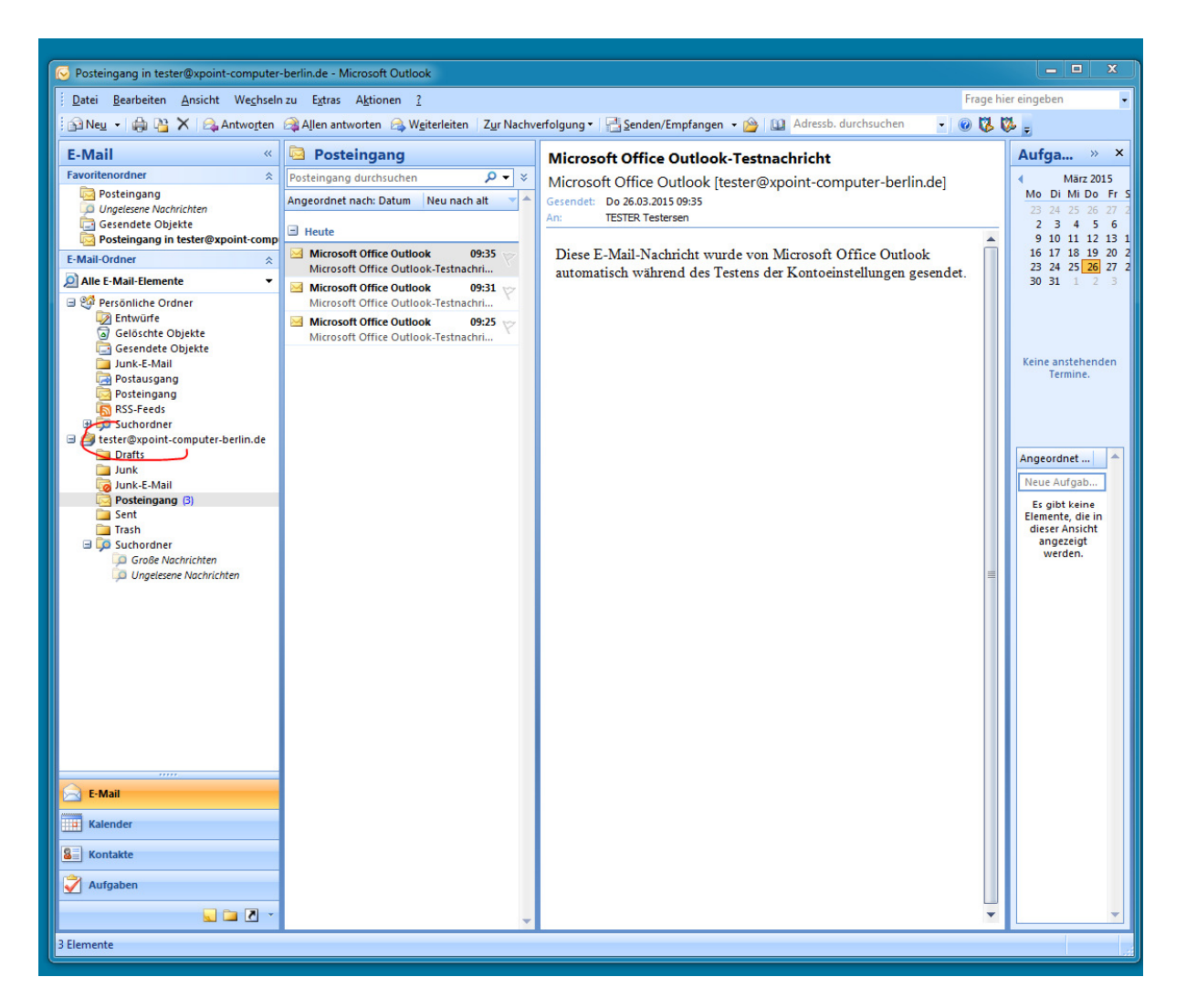

Nach erstmaliger Verbindung des Emailkontos empfiehlt es sich, erneut über Extras -Kontoeinstellungen / Konten durch Doppelklick auf das neu eingerichtete Konto die Elnstellungen anzupassen so das gesendete Emails auch auf dem Server abgelegt werden.

Dies ist erst NACH der ersten erfolgreichen Verbindung möglich:

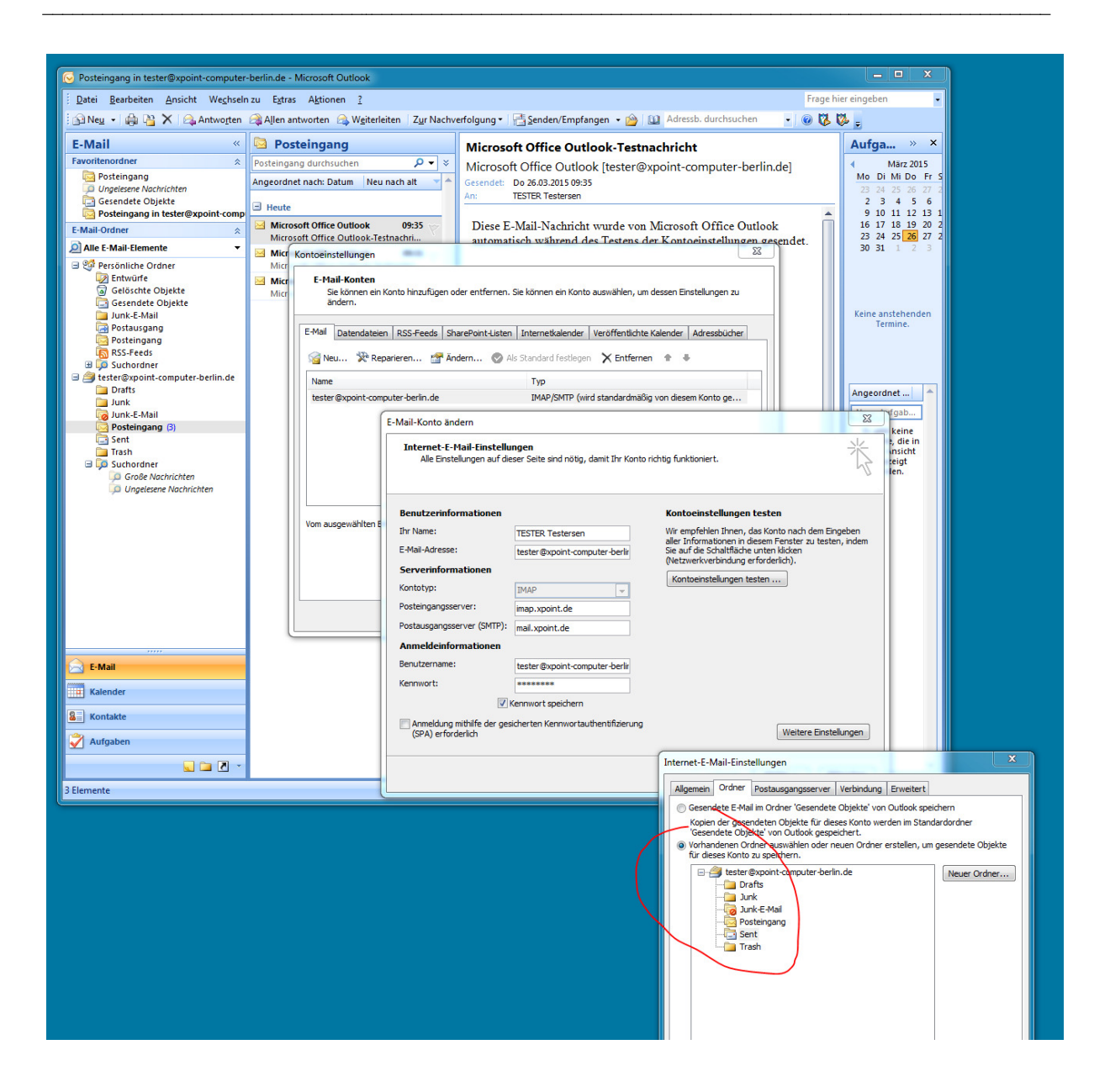